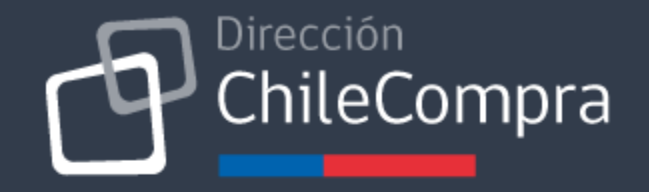

## SIGFE 2: Módulo de Ajustes Compromisos

OC Estado Aceptada o Recepción Conforme

Departamento de Adopción 2021

## Objetivo

Comprender las mejoras de SIFGE 2 para realizar los ajustes en la información del compromiso presupuestario desde que el proveedor acepta la Orden de Compra en Mercado Público.

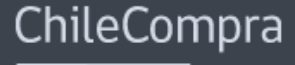

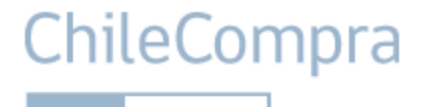

Es el sistema financiero que permite a las instituciones controlar sus presupuestos.

Quienes cuentan con esta herramienta pueden validar sus compras a través de la interoperabilidad de las plataforma de compra Mercado Público y la plataforma financiera Sigfe.

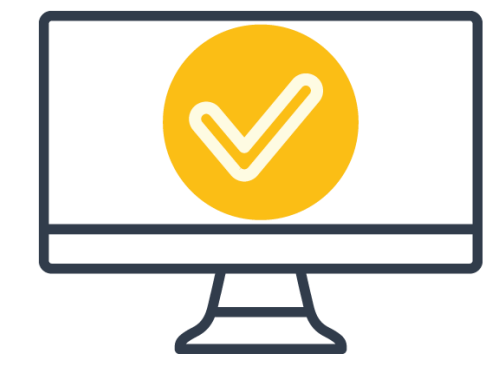

Este nuevo módulo permite ajustar compromisos SIGFE desde Mercado Público para aquellas Órdenes de compra que están en Estado Aceptadas o con Recepción Conforme.

Los compradores podrán ajustar sus compromisos en Sigfe de manera directa desde Mercado Público, siempre que sus validaciones presupuestarias las hayan realizado por fase 2 (generando compromiso en Sigfe desde Mercado Público)

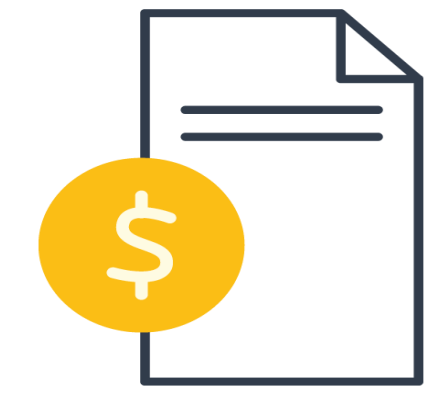

#### www.chilecompra.cl

ChileCompra

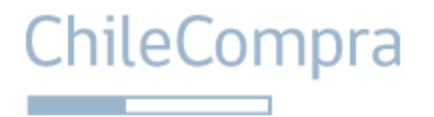

1

Ajustar compromisos generados en SIGFE que son los que permiten reservar el dinero asociado a la ordenes de compra validadas por fase 2, y se habilita esta opción desde el momento en que el proveedor acepta la orden de compra en adelante.

2

Revisar y ajustar compromisos validados en incluso devengados con límites dados por disponibilidad presupuestaria o diferencias en devengos como tope.

3

Identificar y ajustar diferencias de saldos o liberar presupuesto de manera automática solo ajustando desde la respectiva orden de compra

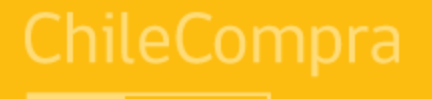

# Sigfe y Pago Oportuno

Mejor gestión en el uso del presupuesto público

ChileCompra

La validación en Sigfe asegura la reserva de presupuesto de una compra antes de enviar la orden de compra al proveedor.

Permite el pago oportuno a los proveedores del Estado al interoperar la Gestión de Contrato e hitos de pago de las compras. Fortalece la ejecución del presupuesto considerado en el PAC y cumpliendo con la Ley 21.131 de pago en 30 días.

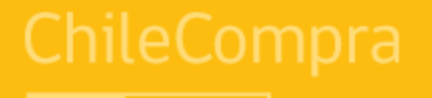

# Interoperabilidad

Uso del Módulo de Ajustes OC Estado Aceptada o Recepción Conforme

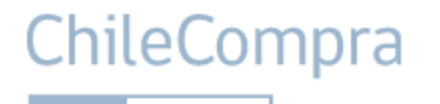

Pasos clave en la Gestión de la OC en Mercado Público

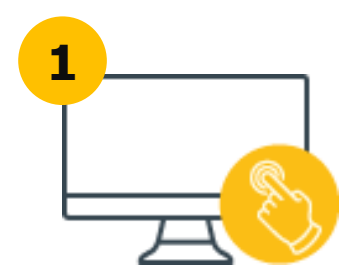

Determinar o modificar valor o imputación presupuestaria de la OC en MP

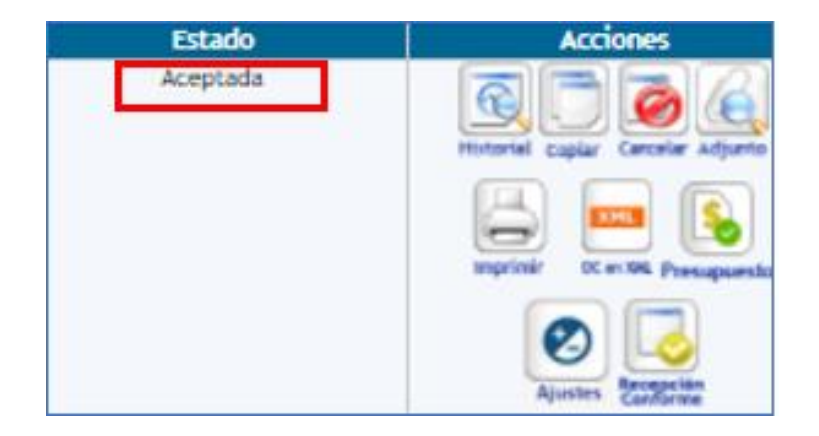

Esto constituye ajustes al compromiso cierto generado en Sigfe en validación por Fase 2.

Los cambios se pueden hacer siempre desde la aceptación de OC por parte del proveedor en adelante

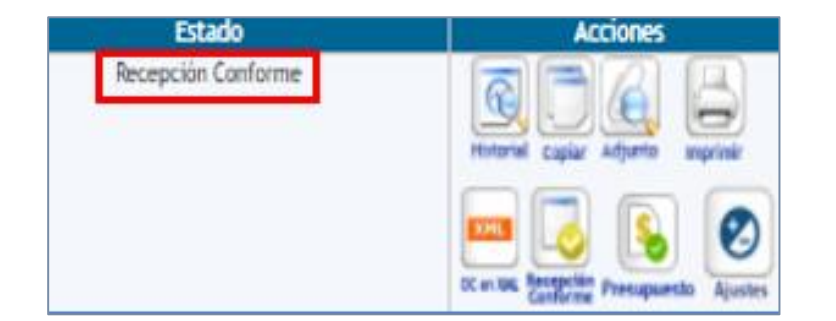

Pasos clave en la Gestión de la OC en Mercado Público

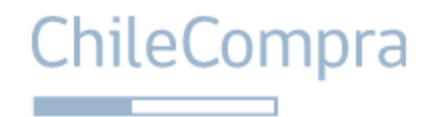

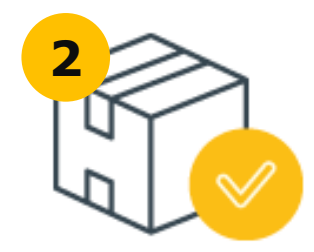

Desde el momento en que la OC es aceptada por el proveedor se activa el módulo de ajustes en grilla de acciones

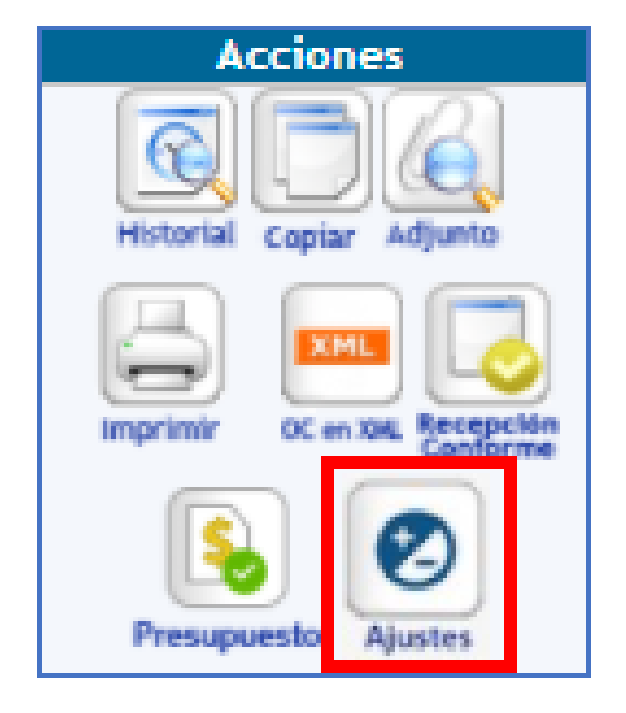

#### Pasos clave en la Gestión de la OC en Mercado Público

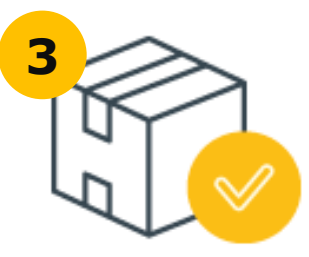

Al ingresar en el módulo de ajustes muestra la validación actual del compromiso que se requiere ajustar

#### × Disponibilidad presupuestaria 🕫 Para esta orden de compra se ha ingresado la siguiente información presupuestaria. ID de orden de compra: 1495-3-SE21 Monto de orden de compra: \$ 2.025 Proveedor: 96.919.050-8 - ACEPTA COM S A Tipo de presupuesto: Anual Área Transaccional: 1642001 - Servicio de Salud Metropolitano Oriente Título del Compromiso Orden de Compra : 1495-3-SE21 Modulo Ajuste Descripción del compromiso Orden de Compra : 1495-3-SE21 Tipo de Ajuste: Nota de Debito Ajustado por: JUAN UNIDAD 1 Folio del requerimiento Folio: "12" -- Subt. 22.07 PUBLICIDAD Y DIFUSION Concepto presupuestario 2207002 - Servicios de Impresión Folio del compromiso cierto SIGFE 12000166 Editar Cerrar

## ChileCompra

Pasos clave en la Gestión de la OC en Mercado Público

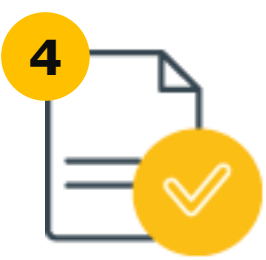

Para ajustar el compromiso debemos seleccionar opción editar

| Disponibilidad presupu                                                                                                    | estaria 🙁                         |
|----------------------------------------------------------------------------------------------------|-----------------------------------|
| Para esta orden de compra se ha ingres<br>presupuestaria.                                                                                                    | sado la siguiente información     |
| ID de orden de compra: 1495-3-SE21<br>Monto de orden de compra: \$ 2.025<br>Proveedor: 96.919.050-8 - ACEPTA COI<br>Tipo de presupuesto: Anual<br>Área Transaccional: 1642001 - Servicio | M S A<br>9 de Salud Metropolitano |
| Titulo del Compromiso                                                                                                    |                                   |
| Orden de Compra : 1495-3-5821 Modulo Ajuste                                                                                                    |                                   |
| Ajustado por JUAN UNIDAD 1                                                                                                    | unin mini de beblig →             |
| Falio del requerimiento                                                                                                    |                                   |
| Felie: 112 - Sulet 22:07 PUBLICIDAD Y DIRUSION                                                                                                    |                                   |
| Concepto presupuestario                                                                                                    |                                   |
| 2207002 - Servicios de Impresión                                                                                                    |                                   |
| Folio del compromiso cierto SIGFE                                                                                                    |                                   |
| 12000166                                                                                                    |                                   |
|                                                                                                    |                                   |
|                                                                                                    | Cerrar Editar                     |
|                                                                                                    |                                   |

ChileCompra

Pasos clave en la Gestión de la OC en Mercado Público

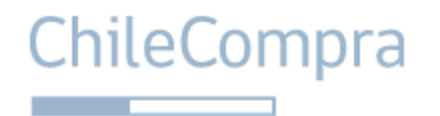

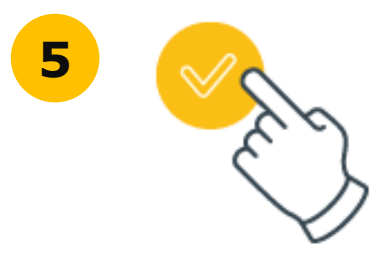

Al seleccionar editar se obtiene la información de compromiso actual y permite modificar valor o cambiar imputación.

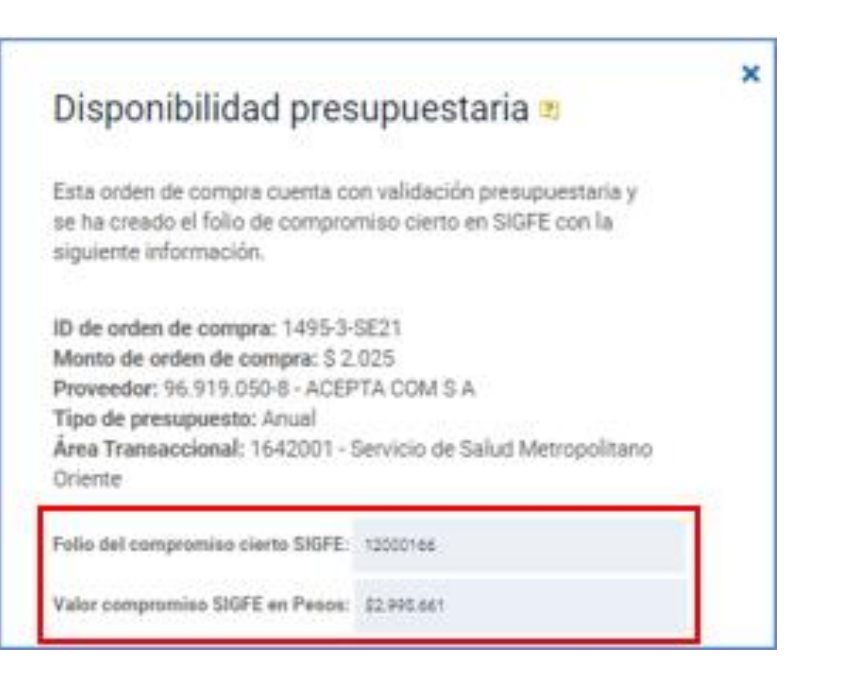

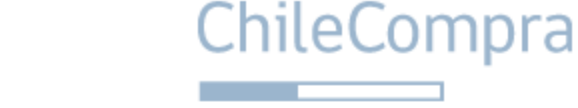

Pasos clave en la Gestión de la OC en Mercado Público

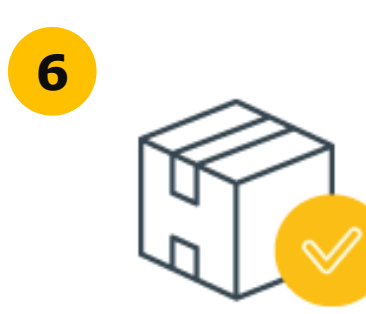

Si se quiere cambiar el valor se debe ingresar el valor final que se quiere obtener en compromiso y automáticamente calcula diferencia positiva o negativa del ajuste.

| Folio del compromiso cierto SIGFE:           | 12000166    |  |
|----------------------------------------------|-------------|--|
| Valor compromiso SIGFE en Pesos:             | \$2.995.661 |  |
| Valor Compromiso Ajustado en Pesos:          |             |  |
| 2000000                                      |             |  |
| Diferencia a Ajustar:                        |             |  |
| 4339                                         |             |  |
| Tipo de Ajuste:                              |             |  |
| Tipo de Cambio Facturacion 💌                 |             |  |
| Ajustado por (Nombre/unidad):                |             |  |
| JUAN UNIDAD 1                                |             |  |
| Folio del requerimiento                      |             |  |
| Felie: '12'Subt. 22.07 PUBLICIDAD Y DIFUSION |             |  |
| Concepto Presupuestario                      |             |  |
| 2207002 - Servicios de Impresión             |             |  |
| Saldo Disponible: 2025                       |             |  |

Pasos clave en la Gestión de la OC en Mercado Público

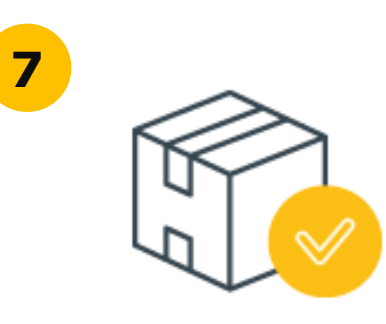

Para cualquier tipo de ajuste es obligatorio seleccionar el tipo de ajuste que se esta haciendo del listado desplegable. También es obligación ingresar nombre y unidad del responsable del ajuste.

| Folio del compromiso cierto SIGFE:           | 12000166    |  |
|----------------------------------------------|-------------|--|
| Valor compromiso SIGFE en Pesos:             | \$2.995.661 |  |
| Valor Compromiso Ajustado en Pesos:          |             |  |
| 2000000                                      |             |  |
| Diferencia a Ajustar:                        |             |  |
| 4339                                         |             |  |
| Tipo de Ajuste:                              |             |  |
| Tipo de Cambio Facturacion 💌                 |             |  |
| Ajustado por (Nombre/unidad):                |             |  |
| JUAN UNIDAD 1                                |             |  |
| Folio del requerimiento                      |             |  |
| Felie: "12"Subit 22.07 PUBLICIDAD Y DIRUSION |             |  |
| Concepto Presupuestario                      |             |  |
| 2207002 - Servicios de Impresión             | -           |  |
| Saldo Disponible: 2025                       |             |  |

ChileCompra

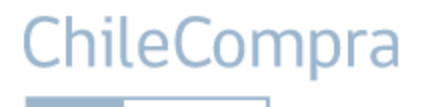

Pasos clave en la Gestión de la OC en Mercado Público

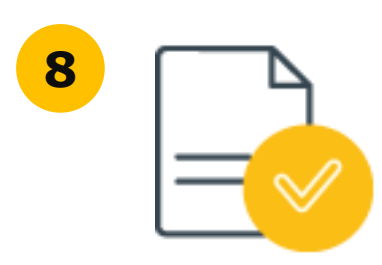

Si se requiere cambiar la imputación presupuestaria se selecciona el requerimiento y concepto o sólo el concepto presupuestario y se valida generando ajuste.

| Folio del compromiso cierto SIGFE:            | 12000166    |  |
|-----------------------------------------------|-------------|--|
| Valor compromiso SIGFE en Pesos:              | \$2.995.661 |  |
| Valor Compromiso Ajustado en Pesos:           |             |  |
| 2000000                                       |             |  |
| Diferencia a Ajustar:                         |             |  |
| 4339                                          |             |  |
| Tipo de Ajuste:                               |             |  |
| Tipo de Cambio Facturacion 📼                  |             |  |
| Ajustado por (Nombre/unidad):                 |             |  |
| JUAN UNIDAD 1                                 |             |  |
| Folio del requerimiento                       |             |  |
| Folie: "12" Subt. 22.07 PUBLICIDAD Y DIFUSION |             |  |
| Concepto Presupuestario                       |             |  |
| 2207002 - Servícios de Impresión              | -           |  |
| Saldo Disponible: 2025                        |             |  |

Pasos clave en la Gestión de la OC en Mercado Público

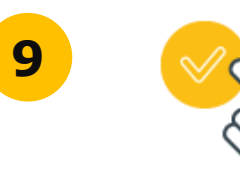

Realizado correctamente el ajuste se obtiene el comprobante de existe de ajuste de compromiso.

#### × Disponibilidad presupuestaria 🕫 Se ha validado y creado correctamente el compromiso cierto en SIGFE con la siguiente información ID de orden de compra: 1495-3-SE21 Monto de orden de compra: \$ 2.025 Proveedor: 96.919.050-8 - ACEPTA COM S A Tipo de presupuesto: Anual Área Transaccional: 1642001 - Servicio de Salud Metropolitano Oriente Título del Compromiso Orden de Compra : 1495-3-SE21 Modulo Ajuste Descripción del compromiso Orden de Compra : 1495-3-SE21 Tipo de Ajuste: \_desAjuste Ajustado por: JUAN UNIDAD 1 b-Folio del requerimiento Folio: "12" -- Subt. 22.07 PUBLICIDAD Y DIFUSION Concepto presupuestario 2207002 - Servicios de Impresión Folio del compromiso cierto SIGFE 12000166 Cerrar

ChileCompra

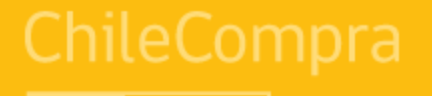

# Recomendaciones

Buen Uso del Módulo de Ajustes OC Estado Aceptada o Recepción Conforme

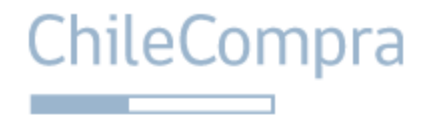

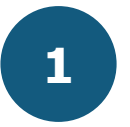

Todo ajuste en la Orden de Compra debe estar justificado en Mercado Público.

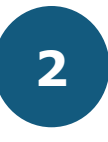

Para validar el ajuste se debe adjuntar la copia del Acto Administrativo en Mercado Público, por ejemplo: resolución de término de contrato anticipado, resolución multas aplicadas, nota de crédito o débito, etc.

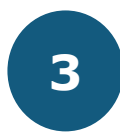

Los cambios en el valor e imputación presupuestaria, se realizan en pasos diferentes, en primer lugar podemos ajustar el valor del compromiso inicial (positivo o negativo) y luego de aceptado este cambio, volvemos a ingresar a través del módulo de ajustes y generamos el cambio de imputación presupuestaria esperada, es decir, en 2 pasos.

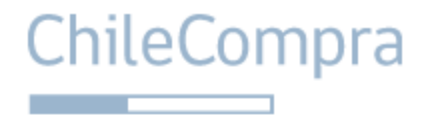

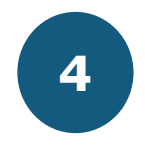

Para una buena imputación o cambio en valor automáticamente solo podrá seleccionar una opción a la vez.

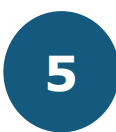

Los ajustes en los compromisos devengados, se permiten siempre y cuando exista disponibilidad presupuestaria en el requerimiento y concepto asociado a la validación.

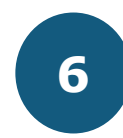

En caso de diferencias negativas en el devengo sólo tendrá como tope para ajustar ese valor, no pudiendo rebajar mas allá de esa diferencia.

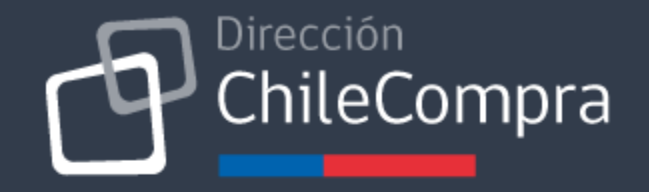

## SIGFE 2: Módulo de Ajustes Compromisos

OC Estado Aceptada o Recepción Conforme

Departamento de Adopción 2021